## Reset User Password in Relias Learning Scribe

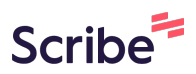

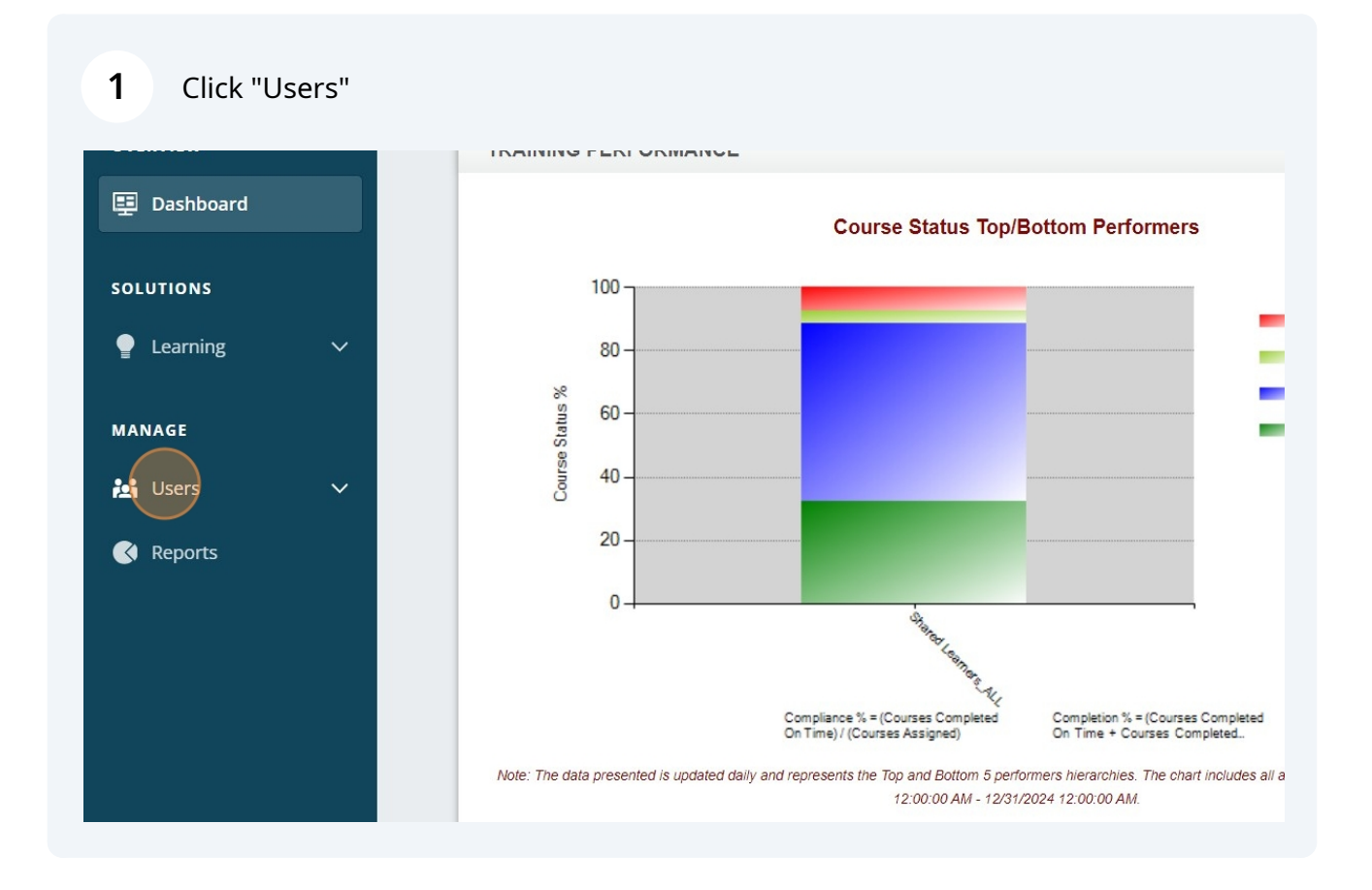

## 2 Click "User List"

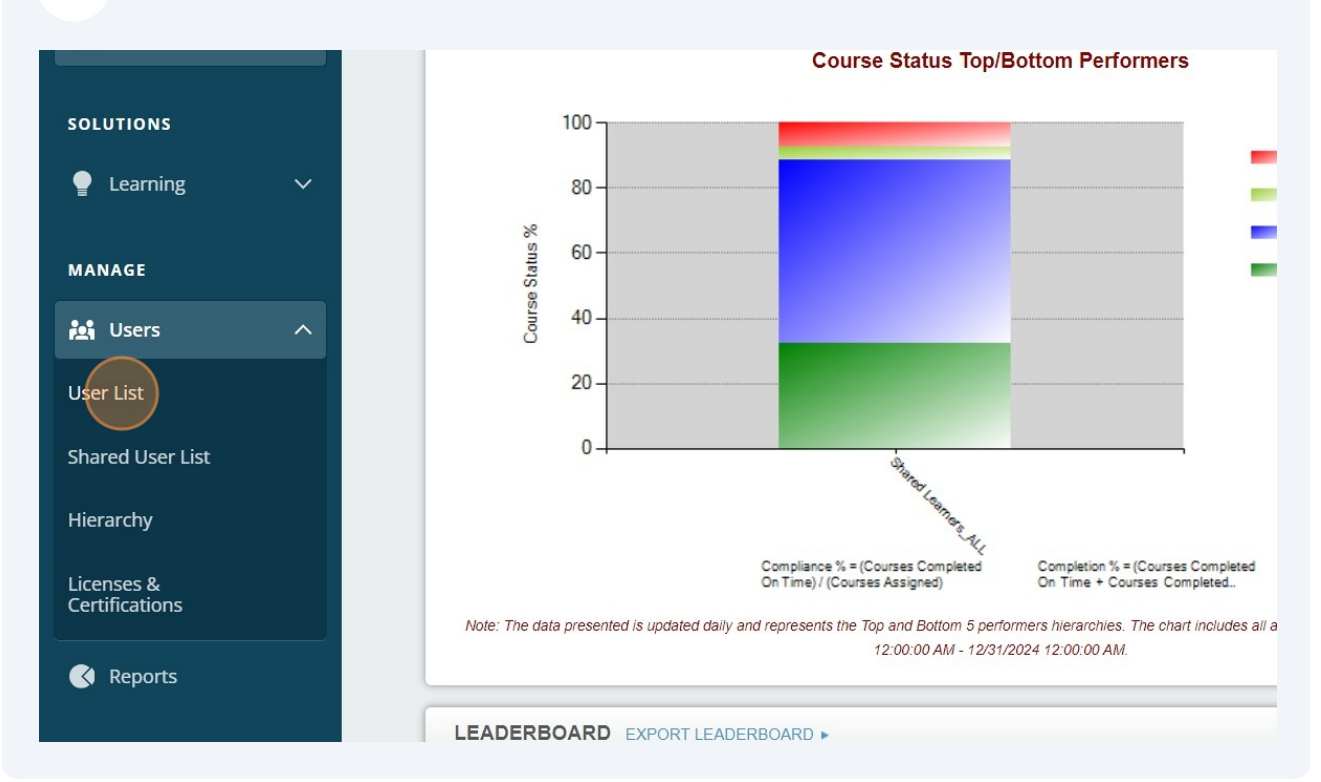

## **3** Select the "All Hierarchy Folders" option.

| RELIA       | <b>∖</b> S | ۵        | elaware Heal | th & Social Services                                       |                                   |
|-------------|------------|----------|--------------|------------------------------------------------------------|-----------------------------------|
| VIEW        |            | USER     | LIST EXPO    | DRT USERS ►                                                |                                   |
| Dashboard   |            | Filter B | y A-Z        | Active                                                     |                                   |
| TIONS       |            |          | Activate     | On Leave Deactivate + New User                             |                                   |
| .earning    | ~          |          |              | User                                                       | Hierarchy                         |
| AGE         |            |          |              | Abasa-Addo, Fauster<br>FAbasaAddo@merakey.org              | DDDS - Community Services: Shared |
| Jsers       | ^          |          |              | Abbey, Henrietta<br>habbey@keystonehumanservices.org       | DDDS - Community Services: Shared |
| List        |            |          |              | Abegunde, Morohunmubo Christiana<br>muboabegunde@gmail.com | DDDS - Community Services: Shared |
| d User List |            |          |              | Aboagye, Karyn-Lisa<br>aboagyek@libertyarc.org             | DDDS - Community Services: Shared |
|             |            |          |              | Acheampong, Joseph                                         | DDDC Community Convince: Charad   |

| 4 Click                 | the "Search" field and enter the learner'       | s name |                          |                               |   |
|-------------------------|-------------------------------------------------|--------|--------------------------|-------------------------------|---|
|                         |                                                 |        | <b>Jennife</b><br>Superv | er Allen 🌲 🍙 🕞<br>risor ▼     | Î |
| T                       |                                                 | Search | +                        | Q       Filters       × Clear | • |
| ate + New User          |                                                 |        | <b>1-100</b> of          | 1,018                         |   |
|                         | Hierarchy                                       | Role   | Active                   | Shared User                   |   |
| y.org                   | DDDS - Community Services: Shared Learners_ALL  |        | ~                        | ~                             |   |
| anservices.org          | DDDS - Community Services: Shared Learners_ALL  |        | ~                        |                               |   |
| ubo Christiana<br>I.com | DDDS - Community Services: Shared Learners_ALL  |        | ~                        |                               |   |
| irg                     | DDDS - Community Services: Shared Learners_ALL  |        | $\checkmark$             |                               |   |
|                         | DDDC Community Convisions: Charad Learners, All |        | /                        |                               |   |

**5** Type "in the learners name and hit **enter**"

Click on the users name

6

| VERVIEW         | USER LIST EXPORT USERS >                                                                                                    |
|-----------------|----------------------------------------------------------------------------------------------------|
| Dashboard       | Filter By A - Z  Active All Hierarchy Fo                                                                                                    |
| OLUTIONS        | Activate On Leave Deactivate + New Hoer                                                                                                    |
| Learning 🗸 🗸    | User Hierarchy                                                                                                    |
| ANAGE           | Image: Second second second |
| Users ^         | Unique Active Users: 5475                                                                                                    |
| ser List        | Active Users: 5475 (Contract Limit: 5350)                                                                                                    |
| nared User List | Restricted Users: 0 (Contract Limit: 0)                                                                                                    |
| lierarchy       |                                                                                                    |

7 Click the "Change Password" use Temp1 and click the box that require password change on next log in

| SOLUTIONS                    | Last Name *                           |
|------------------------------|---------------------------------------|
| MANAGE                       | User Name *                           |
| 🛃 Users 🔨                    | Example123                            |
| User List                    | Change Password                       |
| Shared User List             | Confirm Password                      |
| Hierarchy                    |                                       |
| Licenses &<br>Certifications | Require password change on next login |
| Reports                      | Notification Information Email        |
|                              | 0                                     |

Made with Scribe - https://scribehow.com

| 8    | Click "Save", Inform the learner to us<br>Temp1 when they log in and it will le | e the username and temporary password<br>t them create a new password. |   |
|------|---------------------------------------------------------------------------------|------------------------------------------------------------------------|---|
|      |                                                                                 | Jennifer Allen 🌲 🕃 😔<br>Supervisor ▾                                   | Î |
| Last | Name                                                                            |                                                                        |   |
|      |                                                                                 |                                                                        |   |
|      |                                                                                 | Save                                                                   |   |
|      |                                                                                 | Cancel                                                                 |   |
|      |                                                                                 | Organization ID<br>• 16416                                             |   |
|      |                                                                                 | • User ID: 33405700                                                    |   |